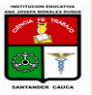

CLAUDIA SHIRLEY CORTES MOSQUERA DOCENTE TECNOLOGIA E INFORMATICA

## COMO CARGAR ARCHIVOS PESADOS A TRAVES DE LA NUBE Y ENVIAR LAS URL O ENLACES.

1. Entrar al correo de Hotmail, ir a la nube

| 👂 practicas sensillas de tecno 🗴 👂 pra    | acticas sensillas de tecno 🛪 📑 (1) Faceboo     | ak 🛛 🗙 M Ary Camilo S             | olarte Daza ha 🗙 🗥 Es posible que este elemen 🗴 | +                |
|-------------------------------------------|------------------------------------------------|-----------------------------------|-------------------------------------------------|------------------|
| Microsoft Corporation (US) https://oner   | drive.live.com/redir.aspx?cid=4bc6ddc26e3d5288 | &page=view&resid=4BC6DDC26E3D5288 | 1668xparld=4BC6 ⊽ C <sup>e</sup> Q Buscar       | ☆ 自 ♣ ♠ 🧐 ☰      |
| UneDrive                                  |                                                |                                   |                                                 | 🏟 Iniciar sesión |
| Contactos<br>Cuticole.com<br>Excel Online | Calendario<br>Calendario<br>OneDrive           | wei onine de                      |                                                 |                  |

| https://one | drive.live.cor | n <sup>Términ</sup> | os Priv | acidad y co | okies I | Desarrollad | ores N | lotificar abu | io Espi | añol |   |   |            |         |                          |
|-------------|----------------|---------------------|---------|-------------|---------|-------------|--------|---------------|---------|------|---|---|------------|---------|--------------------------|
| <b>@</b>    |                | 6                   | 0       | w           | x∎      | P           | A      | P             | 1       | 9    | 8 | * | ES 🔺 📣 🏴 🔒 | all 🤷 . | 10:40 a.m.<br>22/03/2015 |

## 2. Cargar el archivo

| 👂 practicas sensillas de tec 🗙   | practicas sensillas de tec ×                | 🖬 (1) Facebook 🛛 🗙                       | M Ary Camilo Solarte Daza 🤉              | 🖌 🧥 Es posible que este elem 🗙 💽                | ) Conectando       | × (+ =          |            |
|----------------------------------|---------------------------------------------|------------------------------------------|------------------------------------------|-------------------------------------------------|--------------------|-----------------|------------|
| A Microsoft Corporation (US)     | https://oned/e.live.com/?gologin=1          | Smkt=es R                                |                                          | ⊤ × QBuscar                                     |                    | ☆自↓ 俞           | ⊜ ≡        |
| III OneDrive                     | 🕂 Cre r 🗸 🗿 Cargar                          |                                          |                                          |                                                 |                    | 💵 🏟 SHIRLEY COR | TES 😻      |
| Buscar                           | Archivos OneDrive de S                      | seleccion on archivos.                   |                                          |                                                 | Ordenar por:       | Nombre 🛩 🛛 📃 📘  |            |
| Archivos                         |                                             |                                          |                                          |                                                 |                    |                 |            |
| Recientes                        |                                             |                                          |                                          |                                                 |                    |                 |            |
| Fotos                            |                                             |                                          |                                          |                                                 |                    |                 |            |
| Compartidos                      | Actividad práctica – Cuad.<br># Propietario | Actividades prácticas   0 al Propietario | - Di Actividades pro<br>5 at Propietario | acticas – Se Actividades prá<br>6 ⊯ Propietario | cticas - Us A      | ARCHIVOS TESIS  | 12         |
| Equipos                          |                                             |                                          | 122                                      |                                                 |                    |                 |            |
| SHIRLEY-PC                       |                                             |                                          |                                          |                                                 |                    |                 |            |
|                                  | CONVIVENCIA ESCOLAR                         | 13 Documentos                            | 53 Imágenes                              | 8 Música                                        | 0 0                | OCHO-DOS        | 3          |
|                                  |                                             |                                          |                                          |                                                 | Witter S.n         |                 |            |
| 13.6 GB disponible(s)            |                                             |                                          |                                          |                                                 | - 6                |                 |            |
| Papelera de reciclaje            |                                             |                                          |                                          |                                                 |                    |                 |            |
| Obtener más<br>almacenamiento    | Público !                                   | 52 al Propietario                        | 4 # Propietario                          | 4 # Propietario                                 | aso – Gru 1<br>5 ≞ | A Propietario   | 2          |
| Obtener aplicaciones<br>OneDrive |                                             |                                          | CREATIC                                  |                                                 |                    |                 |            |
| n 🗎 🙆                            | 刘 🚺 X 🛛 🚺                                   | 🚺 🖬 🙆                                    | 8 8                                      |                                                 | ES 🛓               | • • • • • • •   | 10:42 a.m. |

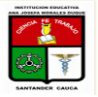

CLAUDIA SHIRLEY CORTES MOSQUERA DOCENTE TECNOLOGIA E INFORMATICA

## 3. Seleccionar el archivo a cargar

| Subir archivo                 |                                                                                                    |                                            | ×                  | o Solarte Daza 🗙  | 🐔 Es posible que este elem 🗙 | C TESIS NOVENO 2015 - 0 ×                                                                   | +          |                 | ×      |
|-------------------------------|----------------------------------------------------------------------------------------------------|--------------------------------------------|--------------------|-------------------|------------------------------|---------------------------------------------------------------------------------------------|------------|-----------------|--------|
| AIMD >                        | 9° > Archivos 9° > -                                                                                                    | <b>4</b> Buscar Archivos 9                 | ٩                  |                   |                              | ☆                                                                                           | <b>≜</b> ↓ | <b>^</b>        | ∍ ≡    |
| Organizar 🔻 Nueva ca          | arpeta                                                                                                    | 8==                                        | • 🔳 🔞              |                   |                              |                                                                                             |            |                 | 10     |
| 🚺 Descargas 🖍                 | Nombre                                                                                                    | Fecha de modifica Ti                       | po 📩               |                   |                              | 1<br>1<br>1<br>1<br>1<br>1<br>1<br>1<br>1<br>1<br>1<br>1<br>1<br>1<br>1<br>1<br>1<br>1<br>1 | SHIRLE     | CORTES          |        |
| Escritorio                    | 퉬 Simulador Ensamble                                                                                                    | 19/03/2014 08:41 a C                       | arpeta de archiv 🗉 |                   |                              |                                                                                             |            |                 |        |
| Sitios recientes              | 1 Hardware1                                                                                                    | 24/11/2013 12:52 Pr                        | esentación de      | 2015              |                              | Ordenar por: Nombre                                                                         | ~ :=       |                 |        |
| Imagenes                      | 💼 2 Hardware2                                                                                                    | 28/06/2007 10:58 Pr                        | esentación de      | -                 |                              |                                                                                             |            |                 |        |
| OneDrive                      | 3 MANTENIMIENTO PREVENTIVO                                                                                                    | 08/03/2011 06:00 Pr                        | resentación de     |                   |                              |                                                                                             |            |                 | 1      |
| 🕞 Bibliotecar                 | All and a second section of the section of the sect | 15/08/2012 09:00 Pr                        | esentación de      |                   |                              |                                                                                             |            |                 |        |
| John Occus                    | antivirus                                                                                                    | 20/02/2014 08:46 Pr                        | resentación de     |                   |                              |                                                                                             |            |                 |        |
| 🖓 Grupo en el hogar           |                                                                                                    | 10/03/2011 05:08 Pr                        | resentación de     |                   |                              |                                                                                             |            |                 |        |
|                               | 🔁 atajos excel                                                                                                    | 27/03/2010 10:17 A                         | dobe Acrobat D     |                   |                              |                                                                                             |            |                 |        |
| 💻 Equipo                      | BiblioRedesComputaciónparaNiñosyNiñas                                                                                                    | 29/02/2012 07:06 D                         | ocumento de M      |                   |                              |                                                                                             |            |                 |        |
| 🚢 Disco local (C:)            | BiblioKedesComputacionparaNinosyNinas                                                                                                    | 29/02/2012 07:06 A                         | dobe Acrobat D     |                   |                              |                                                                                             |            |                 |        |
| 👝 Disco local (D:)            | circuito Lampaka Magica                                                                                                    | 21/05/2015 04:15 P1<br>20/02/2012 07:24 Pi | resentación de     |                   |                              |                                                                                             |            |                 |        |
| -                             | <                                                                                                    | 25/02/2012 07:24 11                        | esentación de +    |                   |                              |                                                                                             |            |                 |        |
| Nomk                          | anti inc                                                                                                    | - Todos los archivos                       |                    |                   |                              |                                                                                             |            |                 |        |
| Nome                          | antivirus                                                                                                    | Todos los archivos                         |                    |                   |                              |                                                                                             |            |                 |        |
|                               |                                                                                                    | Abrir                                      | Cancelar           |                   |                              |                                                                                             |            |                 |        |
|                               |                                                                                                    |                                            |                    | )                 |                              |                                                                                             |            |                 |        |
|                               |                                                                                                    |                                            |                    |                   |                              |                                                                                             |            |                 |        |
|                               |                                                                                                    |                                            |                    |                   |                              |                                                                                             |            |                 |        |
| 13.6 GB disponible(s)         |                                                                                                    |                                            |                    |                   |                              |                                                                                             |            |                 |        |
| 15,0 00 0150011010(3)         |                                                                                                    |                                            |                    |                   |                              |                                                                                             |            |                 |        |
| Papelera de reciclaje         |                                                                                                    |                                            |                    |                   |                              |                                                                                             |            |                 |        |
| Obtener más<br>almacenamiento |                                                                                                    |                                            |                    |                   |                              |                                                                                             |            |                 |        |
| Obtener aplicaciones          |                                                                                                    |                                            |                    |                   |                              |                                                                                             |            |                 |        |
| OneDrive                      | © 2015 Microsoft Términos Pri                                                                                                    | vacidad y cookies De                       | sarrolladores N    | Notificar abuso E | spañol                       |                                                                                             |            |                 |        |
| 🔊 🚞 🥖                         |                                                                                                    |                                            |                    |                   |                              | ES 🔺 🌒 🏴                                                                                    | ि जा       | <sup>10:4</sup> | 3 a.m. |

4. Luego de haber cargado el archivo seleccionarlo

| Microsoft Corporation (US)                                             | https://onedrive.live.com/?cid=F8                                                                                                    | 3F8078E2752413&id= | = F88F8078E2752413!698                                                                                                    |               |          | ∀ C Buscar    |                 |                |       | <b>△ ↓</b> | <b>^</b> | ∍ = |
|------------------------------------------------------------------------|----------------------------------------------------------------------------------------------------|--------------------|----------------------------------------------------------------------------------------------------|---------------|----------|---------------|-----------------|----------------|-------|------------|----------|-----|
| III OneDrive                                                           | + Crear 🗸 市 Carg                                                                                                    | ar Abrir en W      | ord Online Descar                                                                                                    | gar Compartir | Insertar | Administrar 🗸 | Borrar seleccić | on B           | ¢     | SHIRLEY    | CORTES   | 2   |
| Buscar                                                                 | TESIS NOVENO 2                                                                                                    | 015 OneDrive       | e de SHIRLEY > TESIS N                                                                                                    | OVENO 2015    |          |               |                 | Ordenar por: N | ombre | , !≣       | ==       |     |
| Archivos<br>Recientes<br>Fotos<br>Compartidos<br>Equipos<br>SHIRLEY-PC | unitaria<br>Martine Constraints and a second<br>Martine Constraints and a second<br>Martine Constraints and a seco |                    | I grand and a second and a seco |               |          |               |                 |                |       |            |          |     |
| 13,6 GB disponible(s)<br>Papelera de reciclaje                         |                                                                                                    |                    |                                                                                                    |               |          |               |                 |                |       |            |          |     |
| Obtener más                                                            |                                                                                                    |                    |                                                                                                    |               |          |               |                 |                |       |            |          |     |

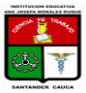

CLAUDIA SHIRLEY CORTES MOSQUERA DOCENTE TECNOLOGIA E INFORMATICA

5. Dar clic en la opción compartir

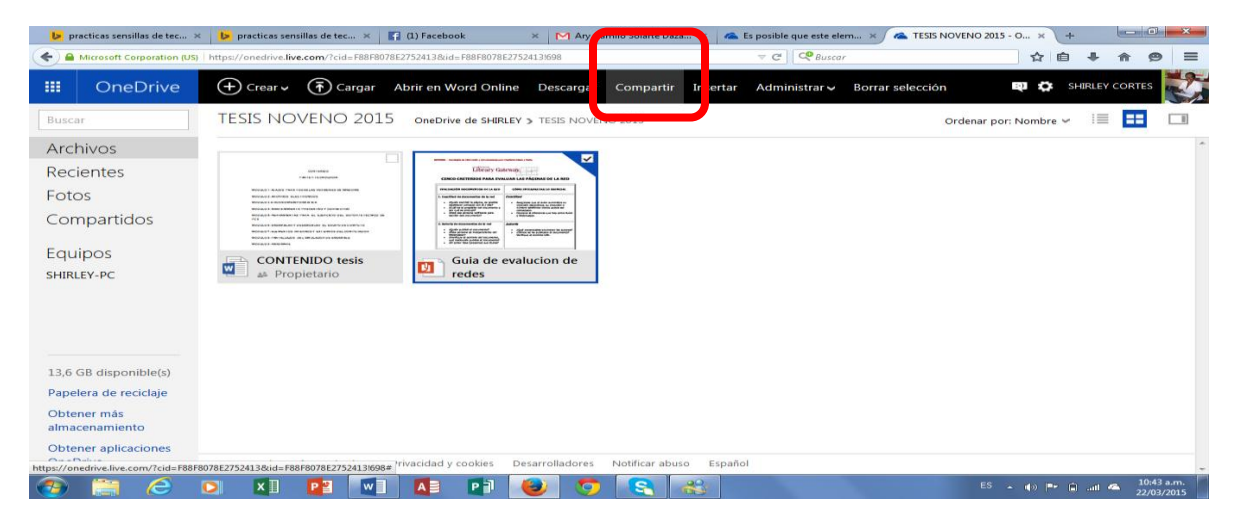

6. Clic en obtener vinculo

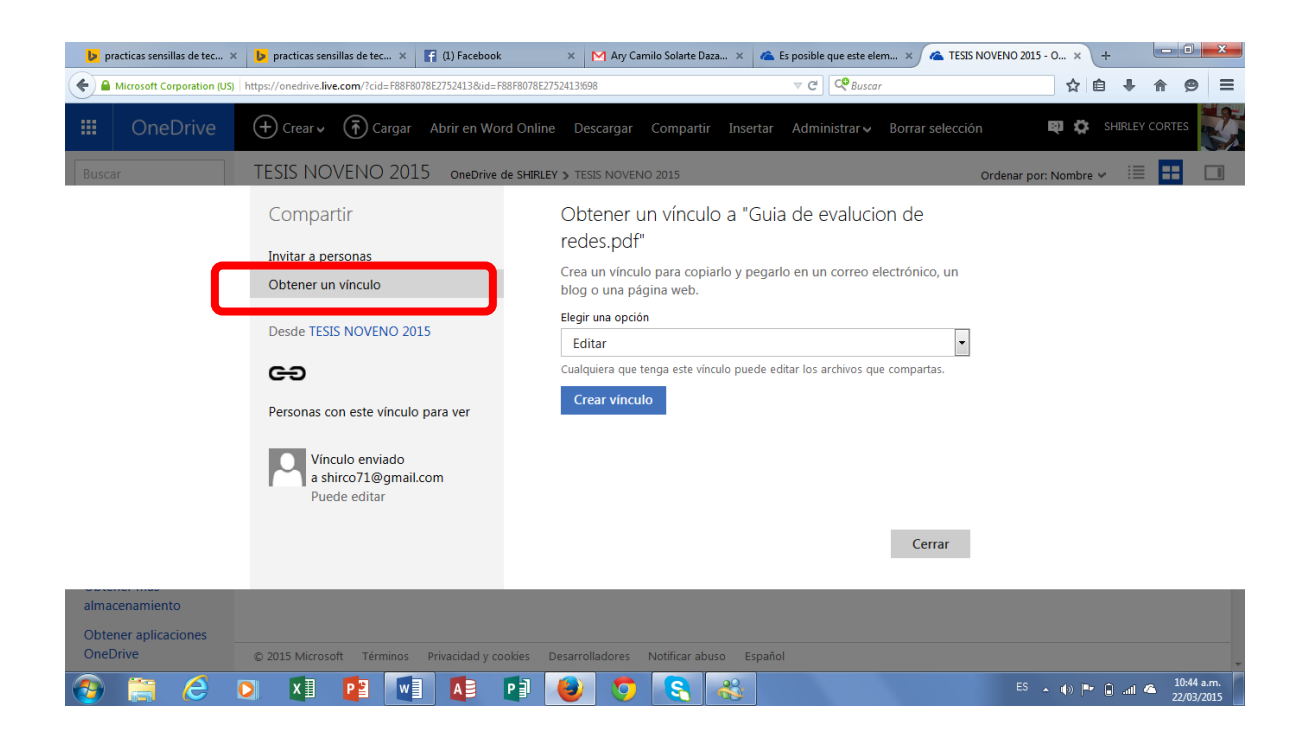

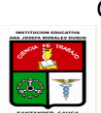

> CLAUDIA SHIRLEY CORTES MOSQUERA DOCENTE TECNOLOGIA E INFORMATICA

7. Copiar el vínculo que sale en editar o crear un vínculo corto y ese es el que se envía, verificar antes de enviarlo si abre el archivo.

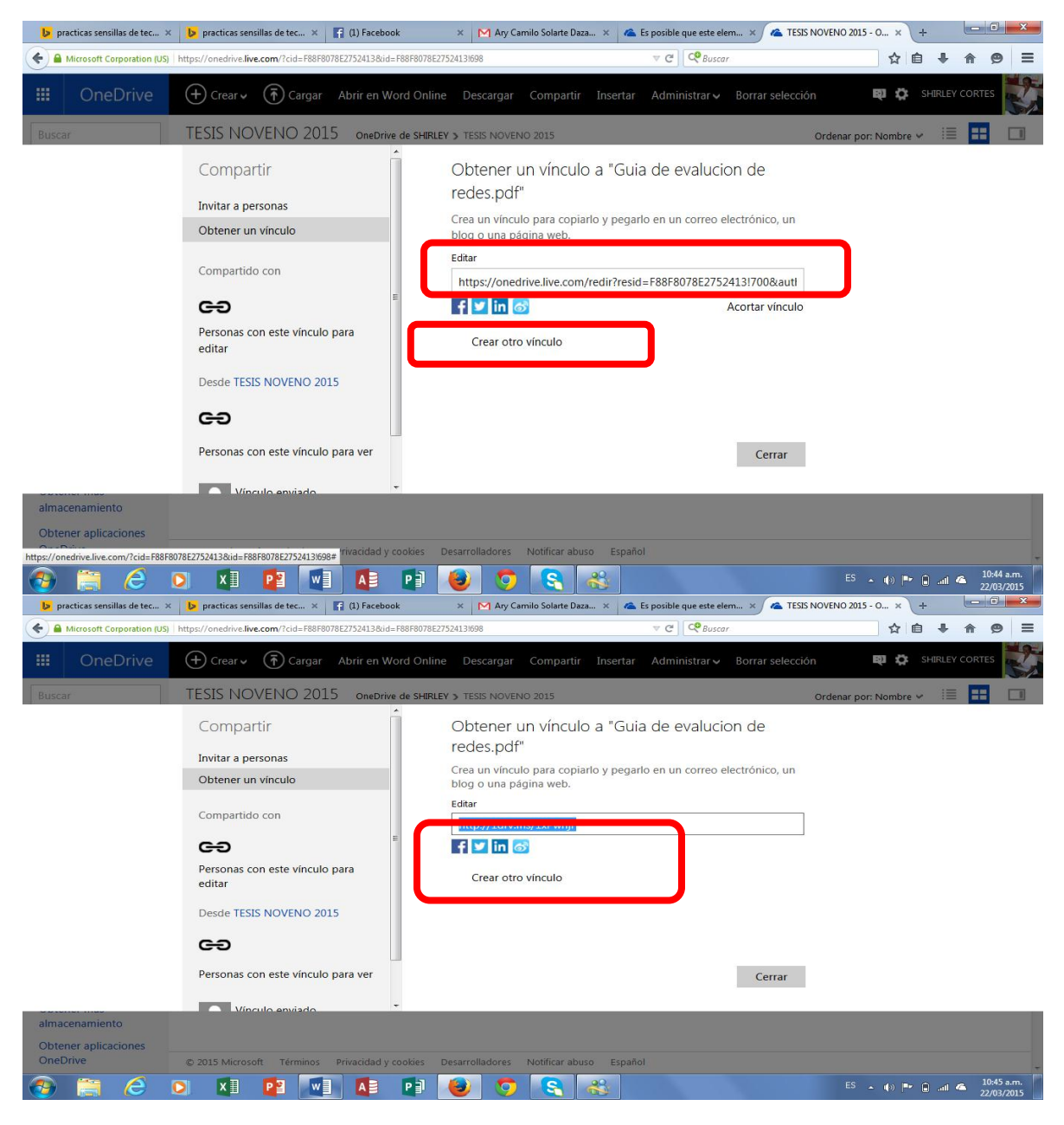

Y listo espero que te sirva este módulo.